# Accorderen diensten CareAssist

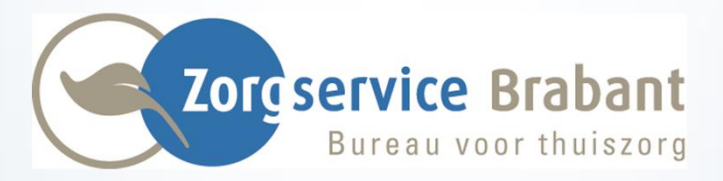

1) Vanuit het dashboard ga je naar het menu.

2) In het menu selecteer je ±mijn CareAssistq

|                                                                                                    |                                    |                                 |                                   |                                                                                                    | CareAssist |        |                              |
|----------------------------------------------------------------------------------------------------|------------------------------------|---------------------------------|-----------------------------------|----------------------------------------------------------------------------------------------------|------------|--------|------------------------------|
| Persooninformatie                                                                                    | ×                                  | Signalering                     | ×                                 | Afspraken voor vandaag                                                                                                    | ×          | 0      |                              |
| Persoonsgegevens<br>Naam<br>Geboortedatum<br>Adressen                                                | Els Pieters (2)<br>01-01-1980 (39) | Accordeer uren                  | Je hebt 0 niet geaccordearde uren | vrijdag 29-11-2019  Afspraken  09-00                                                                                                    | > I        | els    | pieters@hotmail.com<br>Inbox |
| Adres Moorgentelsew Communicatie Telefoonnummer Contactpersonen ER JUN GEEN CONTACTPERSONEN GEVONDEN | eg 44 5062 JW OISTERWIJK           |                                 |                                   | 1230 Voorbeeld B.I.J.                                                                                                    |            | ÷      | Alle instellingen            |
| Laatste berichten                                                                                    | ×                                  | Doorboeken                      | ×                                 | Contactgegevens                                                                                                    | ×          | 2      | Mijn CareAssist              |
| Klik hier voor al uw berichten<br>Q. Zoeken<br>Er zijn (nog) geen items gevonden en/of beschiltbaar. |                                    |                                 | Vandaag 29-11-2019                | Zorgservice Brabant           AORES         Den Bongerd 2           568 V/r Orschut         568 V/r Orschut           TELEFOON         048-975820           EWAL         Info@zorgservice-brabant.nl           FXX         Info@zorgservice-brabant.nl |            | ?<br>ර | Help<br>Uitloggen            |
|                                                                                                    |                                    | Bewerkbaar vanaf:<br>02-10-2019 | Bewerkbaar //m:<br>30-11-2019     |                                                                                                    |            |        | v2.9                         |

#### > Mijn CareAssist > Agenda

### 0

elspieters@hotmail.com

Inbox

🗄 Alle instellingen

2 Dashboard

Mijn CareAssist

Agenda Bestanden

? Help

**ଓ** Uitloggen

v2.9

## Ga naar ægendaq

| <ul> <li>D Itension CareAssist</li> <li>x +</li> <li>← → C          <ul> <li>a zorgservicebrabant.careassist.</li> </ul> </li> <li>Apps D 2nd Factor Authenti</li> </ul> | .nl/2b/agenda/agenda-overzicht/(col2:informatie-overzicht/2/25-11-2019/01-12-2019/1/1//col1:overzicht/1/lijst) | ) |                                                                                   | - □ ×<br>☆ ⊖ :                                                   |
|----------------------------------------------------------------------------------------------------|----------------------------------------------------------------------------------------------------|---|-----------------------------------------------------------------------------------|------------------------------------------------------------------|
| Hijn CareAssist > Agenda                                                                                                    |                                                                                                    |   |                                                                                   | CareAssist                                                       |
| Vandaag                                                                                                    | Week 48 van 25-11-2019 t/m 01-12-2019                                                                          | : | Informatie overzicht afs                                                          | praken                                                           |
| <b>Afspraken</b><br>Maandag 25-11-2019                                                                                                    |                                                                                                    |   | Informatie omtrent de bewerkbare periode in uw a                                  | genda.                                                           |
| 09:00<br>12:30 Voorbeeld B.I.J.                                                                                                    |                                                                                                    | O | U heeft in de geselecteerde week 4 afspraken me<br>Bewerkbare periode             | et een totale tijd van 13 uur en 30 minuten.                     |
| Woensdag 27-11-2019<br>09:00 Voorbeeld B L J                                                                                                    |                                                                                                    |   | U heeft in de bewerkbare periode 4 niet geaccorde<br>Niet geaccordeerde afspraken | eerde afspraken.                                                 |
| 12:30<br>Donderdag 28-11-2019                                                                                                    |                                                                                                    |   | Var                                                                               | ndaag: 01-12-2019                                                |
| 19:00<br>22:00 Voorbeeld B.I.J.                                                                                                    |                                                                                                    |   |                                                                                   |                                                                  |
| Vrijdag 29-11-2019                                                                                                    |                                                                                                    | 2 |                                                                                   |                                                                  |
| 09:00<br>12:30 Voorbeeld B.I.J.                                                                                                    |                                                                                                    |   | Bewerkbaar vanat:<br>02-10-2019                                                   | Bewerkbaar t/m:<br>30-11-2019<br>Gepubliceerd t/m:<br>30-11-2019 |
|                                                                                                    |                                                                                                    |   | Huidige datum valt buiten de publicatie-datum!                                    |                                                                  |
|                                                                                                    |                                                                                                    |   |                                                                                   |                                                                  |
|                                                                                                    |                                                                                                    |   |                                                                                   |                                                                  |
|                                                                                                    |                                                                                                    |   |                                                                                   |                                                                  |
|                                                                                                    |                                                                                                    | • |                                                                                   |                                                                  |

| D Itension CareAssist × +                                      |                                                                                                    |            |                                                                  | - a ×                                                            |
|----------------------------------------------------------------|----------------------------------------------------------------------------------------------------|------------|------------------------------------------------------------------|------------------------------------------------------------------|
| ← → C   a zorgservicebrabant.careas Apps   2nd Factor Authenti | sist.nl/2b/agenda/agenda-overzicht/(col2:informatie-overzicht/2/25-11-2019/01-12-2019/1/1//col1:overzicht/1/lijst) |            |                                                                  | ☆ <del>0</del> :                                                 |
| → Mijn CareAssist > Agenda                                     |                                                                                                    |            |                                                                  | tension<br>CareAssist                                            |
| Vandaag                                                        | Week 48 van 28-11-2019 t/m 01-12-2019                                                                              | 31         | Informatie overzicht                                             | afspraken                                                        |
| Afspraken 2<br>Maandag 25-11-2019                              |                                                                                                    |            | Informatie omtrent de bewerkbare periode in                      | i uw agenda.                                                     |
| 09:00 Voorbeeld B.I.J.                                         |                                                                                                    | П          | Geselecteerde week<br>U heeft in de geselecteerde week 4 afsprak | en met een totale tijd van 13 uur en 30 minuten.                 |
| 12:30                                                          |                                                                                                    |            | Bewerkbare periode                                               | ccordeerde afsoraken                                             |
| 09:00 Voorbeeld B L L                                          |                                                                                                    |            | Niet geaccordeerde afspraken                                     |                                                                  |
| 12:30                                                          |                                                                                                    |            |                                                                  | Vandaag: 01-12-2019                                              |
| Donderdag 28-11-2019                                           |                                                                                                    |            |                                                                  |                                                                  |
| Voorbeeld B.I.J.                                               |                                                                                                    |            |                                                                  |                                                                  |
| Vrijdag 29-11-2019                                             |                                                                                                    |            |                                                                  |                                                                  |
| 09:00<br>12:30 Voorbeeld B.I.J.                                |                                                                                                    |            | Bewerkbaar vanaf:<br>02-10-2019                                  | Bewerkbaar t/m:<br>30-11-2019<br>Gepubliceerd t/m:<br>30-11-2019 |
|                                                                |                                                                                                    |            | Huidige datum valt buiten de publicatie-datur                    | ni                                                               |
|                                                                |                                                                                                    |            |                                                                  |                                                                  |
| 1                                                              |                                                                                                    |            |                                                                  |                                                                  |
|                                                                |                                                                                                    |            |                                                                  |                                                                  |
| i                                                              |                                                                                                    |            |                                                                  |                                                                  |
|                                                                |                                                                                                    | 1 -        |                                                                  |                                                                  |
| i                                                              |                                                                                                    | <b>T</b> • |                                                                  |                                                                  |

In dit overzicht staan de geplande diensten van de geselecteerde week.

Het weeknummer en datum van de geselecteerde week wordt getoond.
 Klik op de pijlen om een vorige week of een volgende week te selecteren.
 Klik op de datum om via een kalender een andere datum te selecteren.

| Vandinag                          | Week 48 van 25-11-2019 v/m 01-12-2019 | 3  |
|-----------------------------------|---------------------------------------|----|
| Afspraken 2<br>Maandag 28-11-2019 |                                       |    |
| 09:00<br>12:30 Voorbeeld B.I.J.   |                                       | S. |
| Woensdag 27-11-2019               |                                       |    |
| 09:00<br>12:30 Voorbeeld B.I.J.   |                                       | C  |
| Donderdag 28-11-2019              |                                       |    |
| 19:00 Voorbeeld B.I.J.            |                                       | E  |
| Vrijdag 29-11-2019                |                                       |    |
| 09:00<br>12:30 Voorbeeld B.I.J.   |                                       | C  |
|                                   |                                       |    |
|                                   |                                       |    |
|                                   |                                       |    |
|                                   |                                       |    |
|                                   |                                       |    |
|                                   |                                       | 1  |
|                                   |                                       | 4  |

2. In dit overzicht staan alle geplande afspraken van de geselecteerde week.

- Door achter de dienst het vakje aan te vinken accordeer je de dienst. Dat wil zeggen dat deze dienst volgens de omschrijving gewerkt is door jou!
- Wil je de afspraak wijzigen, klik dan op de naam van de cliënt.

Er verschijnt rechts in beeld een nieuw venster.

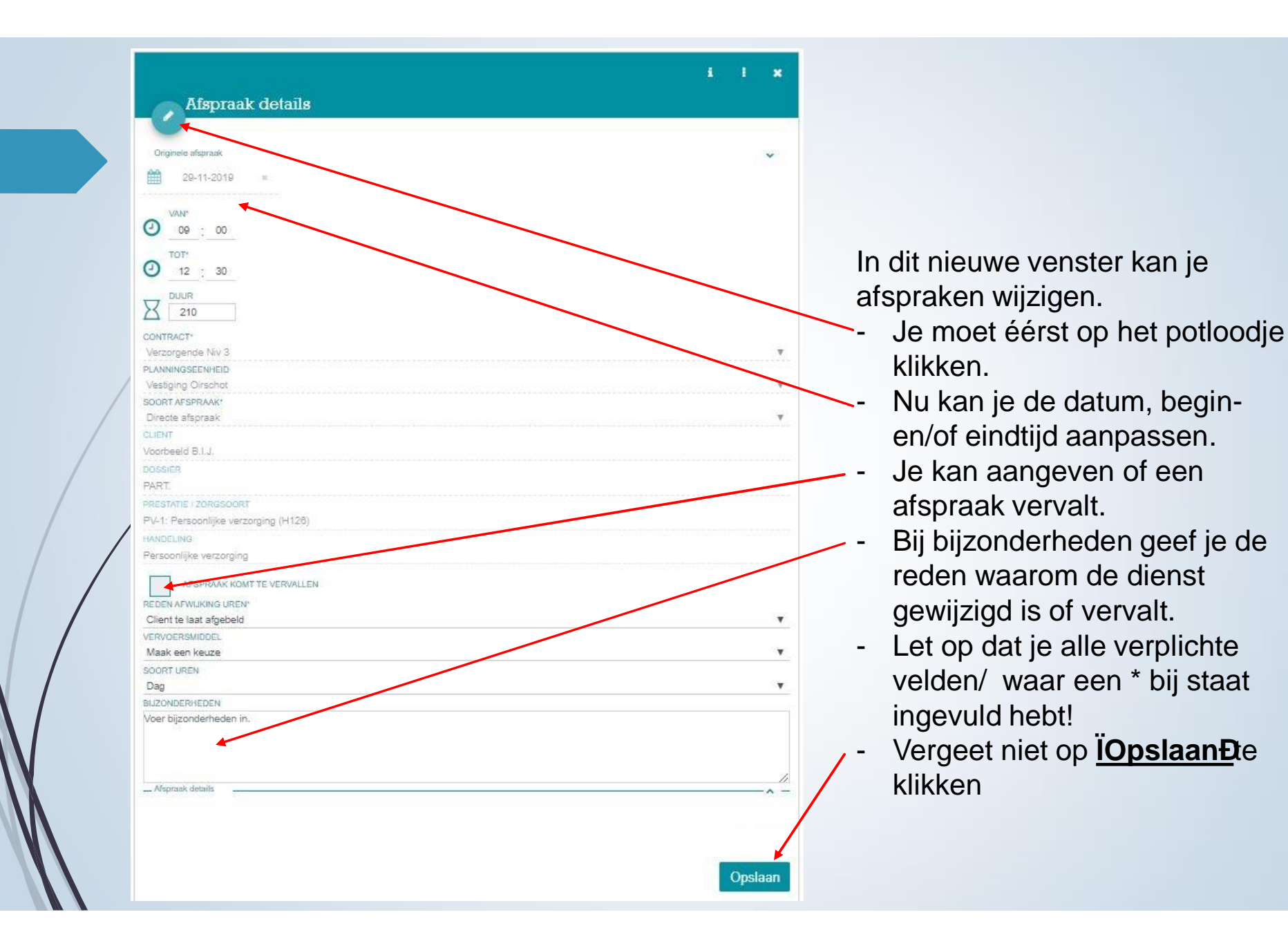

| Afspraak details                     |        |
|--------------------------------------|--------|
|                                      |        |
| -                                    |        |
| Originele afspraak                   | ~      |
| 29-11-2019 =                         |        |
|                                      | \<br>\ |
| VAN*                                 |        |
| 0 09 00                              |        |
| TOP                                  |        |
| 2 12 30                              |        |
|                                      |        |
|                                      |        |
|                                      |        |
| CONTRACT*                            | 35     |
| Verzorgende Niv 3                    |        |
| Vestiging Orschot                    |        |
| SOORT AFSPRAAK*                      |        |
| Directe afspraak                     | •      |
| CLIENT                               |        |
| Voorbeeld B.I.J.                     |        |
| DOSSIER                              |        |
| PART                                 |        |
| PRESTATIE / ZORGSOORT                |        |
| PV-1: Persoonlijke verzorging (H128) |        |
| HANDELING                            |        |
| Persooniijke verzorging              |        |
| AFSPRAAK KOMT TE VERVALLEN           |        |
| REDEN AFWIJKING UREN*                |        |
| Client te laat afgebeld              |        |
| VERVOERSMIDDEL                       |        |
| Maak een keuze                       | •      |
| SOORT UREN                           |        |
| Placebee                             | •      |
| Voer biizonderheden in.              |        |
|                                      |        |
|                                      |        |
|                                      |        |
| Afspraak details                     |        |
|                                      |        |
|                                      |        |
|                                      |        |

We zijn nog in hetzelfde overzicht.

- Door op X te klikken sluit je dit sub-menu.
- Door op te klikken ga je naar het dashboard van de cliënt.

- Door op i te klikken kom je bij de cliënt details. Hier staan de persoonlijke gegevens vermeld en bij rapportage staan bijzonderheden beschreven.

Sluit dit overzicht bij X af.

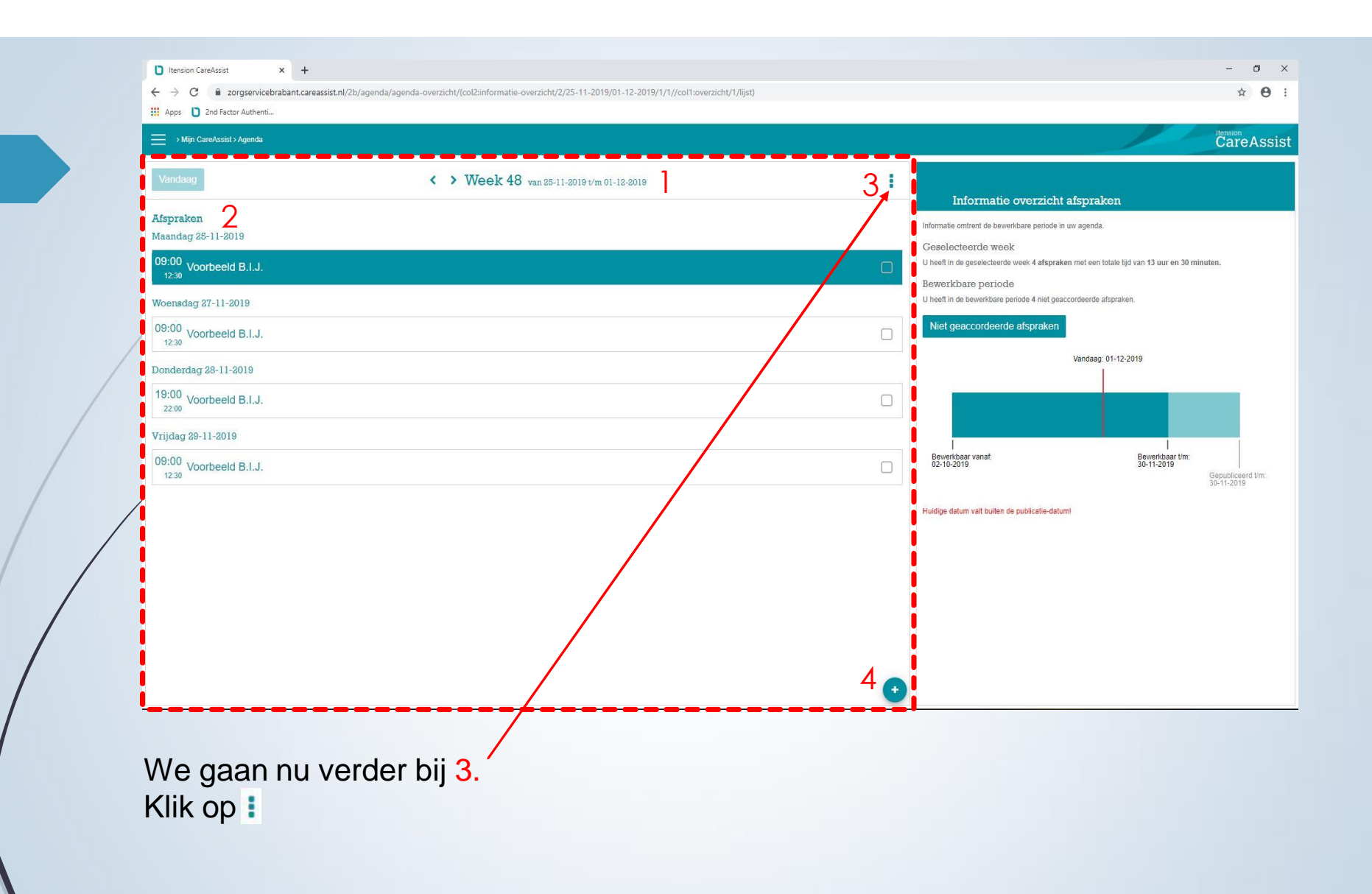

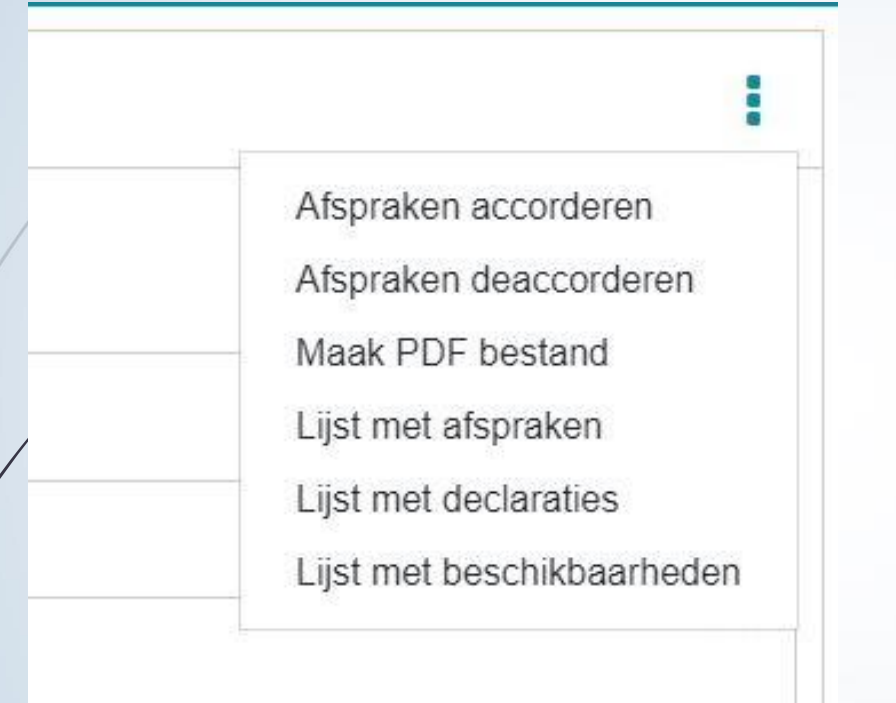

- Afspraken accorderen; alle afspraken van de geselecteerde week in één keer accorderen.

- Afspraken deaccorderen; alle geaccordeerde afspraken van de geselecteerde week in één keer deaccorderen.

- Maak PDF bestand; de afsprakenlijst wordt in PDf opgemaakt, waarna deze kan worden afgedrukt.

- Lijst met afspraken; overzicht van afspraken wordt geopend.

- Lijst met de declaraties; overzicht van ingediende declaraties wordt geopend.

- Lijst met beschikbaarheden; overzicht van de standaard en extra beschikbaarheid wordt geopend.

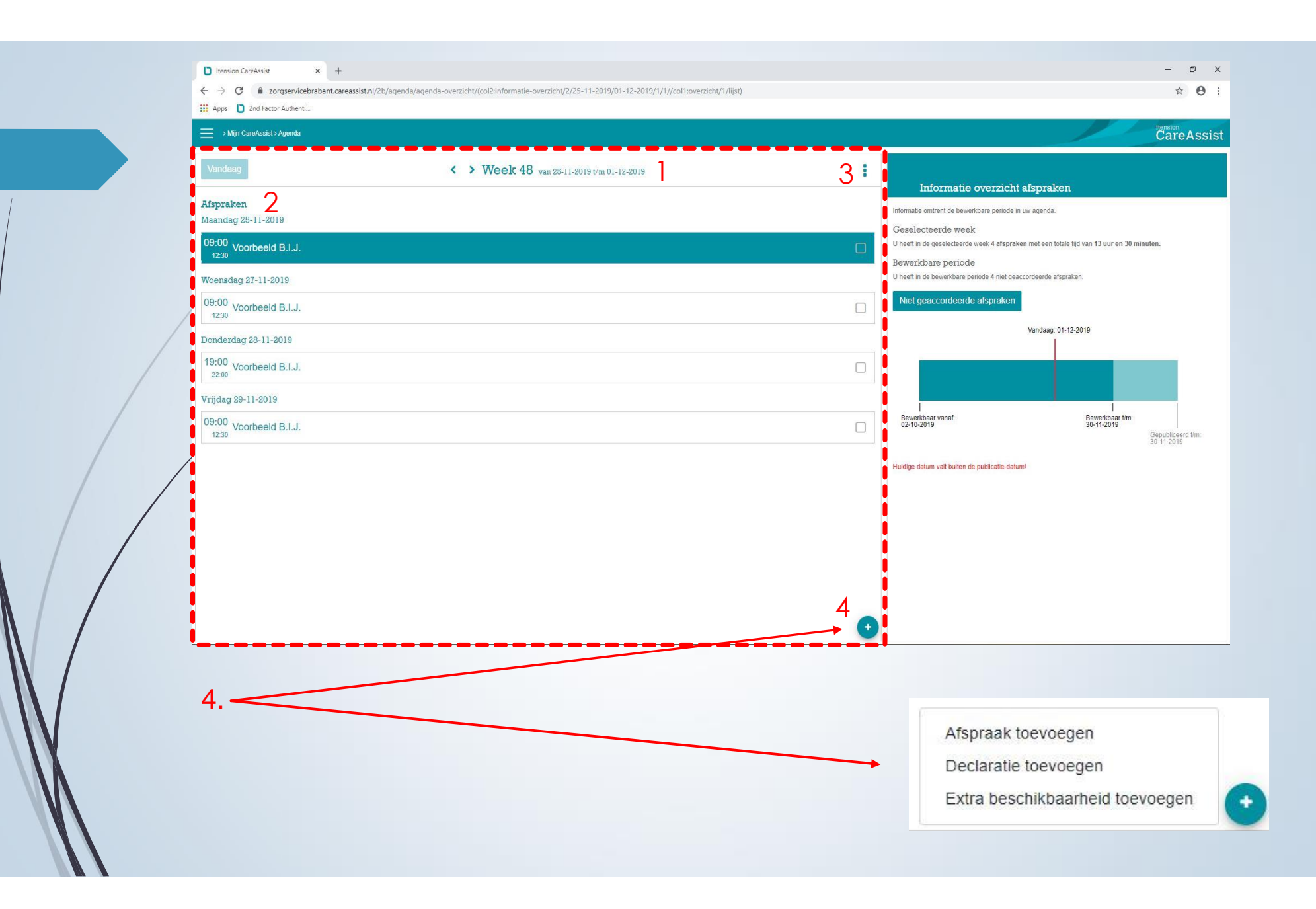

|                         | × |
|-------------------------|---|
| Afspraak toevoegen      |   |
| 🛗 DD-MM-JJJJ ×          |   |
| 1/6A)*                  |   |
|                         |   |
|                         |   |
|                         |   |
|                         |   |
| CONTRACT*               |   |
| Verzorgende Niv 3       |   |
| PLANNINGSEENHEID        | _ |
|                         |   |
| Directe afspraak        |   |
| CLIENT                  |   |
| Zoeken                  |   |
| DOSSIER*                |   |
|                         | * |
| PRESTATIE / ZORGSOORT*  |   |
|                         | * |
| HANDELING               |   |
| Maak een keuze          | • |
| VERVOERSMIDDEL          |   |
| Maak een keuze          |   |
| SOORT UREN              |   |
| Maak een keuze          | • |
| BIJZONDERHEDEN          |   |
| Voer bijzonderheden in. |   |
|                         |   |

Het is mogelijk om een nieuwe afspraak zelf toe te voegen.

- kies de datum, vul het tijdstip in.
- selecteer de client. -
- Vermeld eventuele bijzonderheden.
- Let op dat je alle verplichte velden/ waar een \* bij staat ingevuld hebt! Druk altijd op **iOpslaanĐ**
- -

| MUTAC   |                         |                             |
|---------|-------------------------|-----------------------------|
|         | DD-MM-JJJJ              | ×                           |
| ONTR    | ACT*                    |                             |
| Verzor  | gende Niv 3             |                             |
| SOORT   | KOSTEN*                 |                             |
| 3. Extr | a km's t.b.v. de client | •                           |
| AANTAL  | KILOMETERS*             |                             |
| 0       |                         | KM                          |
| BIJZON  | DERHEDEN                |                             |
| Voer b  | jzonderheden in.        |                             |
|         |                         | )<br>pslaan Opslaan & nieuw |

De module zoals deze hier beschikbaar is, is gekoppeld aan de zorgverlener. Niet aan de cliënt. Deze optie is dus niet bruikbaar voor jullie. Als er afspraken zijn over te declareren km dan mag je deze per mail aan ons doorgeven. We voegen ze dan toe aan je factuur.

#### Extra beschikbaar CONTRACT\* Verzorgende Niv 3 ۳ STARTDATUM EXTRA BESCHIKBAARHEID\* STARTTIJD\* Θ HH ; MM Ê DD-MM-JJJJ DATUM TOT WANNEER EXTRA BESCHIKBAARHEID WORDT HERHAALD\* TUD TOT\* Θ HH : MM Ê DD-MM-JJJJ

Bij £xtra beschikbaarokan je aangeven als je extra mogelijkheden hebt om te werken.

×

Druk om het te bevestigen weer op **Dpslaan**q

| <ul> <li>D Itension CareAssist</li> <li>x +</li> <li>← → C</li> <li>a zorgservicebrabant.car</li> <li>ans</li> <li>D 2nd Factor Authenti</li> </ul> | eassist.nl/2b/agenda/agenda-overzicht/(col2:informatie-overzicht/2/25-11-2019/01-12-2019/1/1//col1:overzicht/1/lijst) |   | - ¤<br>☆ Ө                                                                                                    |
|----------------------------------------------------------------------------------------------------|----------------------------------------------------------------------------------------------------|---|----------------------------------------------------------------------------------------------------|
| Mijn CareAssist > Agenda                                                                                                    |                                                                                                    |   | tension<br>CareAssi                                                                                                    |
| Vandaag                                                                                                    | Week 48 van 28-11-2019 t/m 01-12-2019                                                                                 | 1 | Informatio grazzialet afenzalean                                                                                                  |
| <b>Afspraken</b><br>Maandag 25-11-2019                                                                                                    |                                                                                                    |   | Informatie omtrent de bewerkbare periode in uw agenda.                                                                            |
| 09:00<br>12:30 Voorbeeld B.I.J.                                                                                                    |                                                                                                    | D | Geselecteerde week U heeft in de geselecteerde week 4 afspraken met een totale tijd van 13 uur en 30 minuten. Bewerk bare periode |
| Woensdag 27-11-2019                                                                                                    |                                                                                                    |   | U heeft in de bewerkbare periode 4 niet geaccordeerde afspraken.                                                                  |
| Dorderdag 29, 11, 2019                                                                                                    |                                                                                                    |   | Vandaag: 01-12-2019                                                                                                    |
| 19:00<br>22:00 Voorbeeld B.I.J.                                                                                                    |                                                                                                    |   |                                                                                                    |
| Vrijdag 29-11-2019                                                                                                    |                                                                                                    |   |                                                                                                    |
| 09:00<br>12:30 Voorbeeld B.I.J.                                                                                                    |                                                                                                    |   | Bewencoaar vanar: Bewencoaar vanar:<br>02-10-2019<br>30-11-2019<br>Gepubliceerd t/m:<br>30-11-2019                                |
| /                                                                                                    |                                                                                                    |   |                                                                                                    |
|                                                                                                    |                                                                                                    |   |                                                                                                    |
|                                                                                                    |                                                                                                    |   |                                                                                                    |
|                                                                                                    |                                                                                                    |   |                                                                                                    |
|                                                                                                    |                                                                                                    | • |                                                                                                    |

Terug bij het openingsoverzicht van de agenda.

#### Informatie overzicht afspraken

Informatie omtrent de bewerkbare periode in uw agenda.

Geselecteerde week 🔸

U heeft in de geselecteerde week 5 afspraken met een totale tijd van 15 uur en 0 minuten.

Bewerkbare periode

U heeft in de bewerkbare periode 2 niet geaccordeerde afspraken.

Niet geaccordeerde afspraken

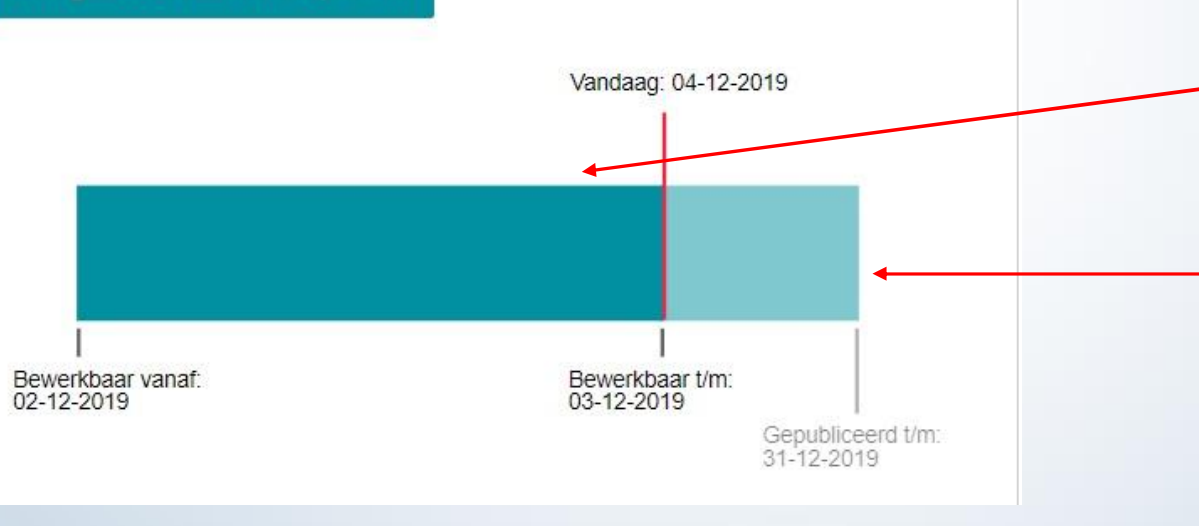

# In dit overzicht zie je informatie over de geselecteerde week:

- Aantal afspraken en totale tijd hiervan.

Aantal nog te accorderen diensten in de geselecteerde periode.

Door te klikken op deze groene balk, worden de nog te accorderen diensten zichtbaar welk je na controle kan accorderen.

Het donkere gedeelte geeft aan in welke periode je de diensten kan bewerken / accorderen. In het voorbeeld hiernaast is dit 02/12 t/m 03/12.

Het lichtere gedeelte geeft aan tot hoever je de planning vooruit kan inzien. In het voorbeeld is dit t/m 31/12. Deze afspraken kan je **niet** wijzigen en indien de planning nog niet definitief bij je bevestigd is kunnen deze diensten nog gewijzigd worden!

# Accorderen van je diensten

- Elke avond na 18.00 uur zijn je diensten online bewerkbaar voor je. Je kan ze controleren, zo nodig aanpassen en accorderen.
- Elke maandagochtend 8.30 uur worden je aanpassingen en akkoord gegeven diensten van de voorgaande week terug gelezen. Vanaf dat moment is het **niet** meer mogelijk voor jou om je diensten nog te bewerken.
- Je kan eventuele aanpassingen daarna natuurlijk wel aan ons doorgeven zodat wij ze voor je verwerken.
- We begrijpen dat deze nieuwe werkwijze een hele verandering is. Geloof me, ook voor ons! We willen het graag zo gemakkelijk mogelijk voor iedereen maken. Natuurlijk mag je altijd je aanpassingen aan ons doorgeven zodat wij ze voor je verwerken. Je zal echter wél moeten inloggen om je diensten te bekijken. Als je eenmaal zover bent is accorderen ±en eitjed
- Oefening baart kunst! We willen je altijd wegwijs maken en assisteren waar mogelijk. Je mag altijd voor ondersteuning bellen of binnenlopen.
- Laten we er samen voor gaan!

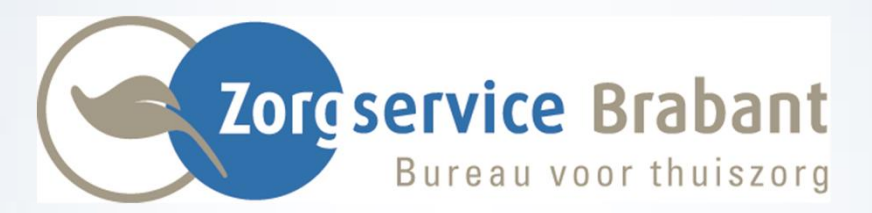

### info@zorgservice-brabant.nl www.zorgservice-brabant.nl

Oirschot Tel: 0499-575820 Oisterwijk Tel: 013-5215673 Oosterhout/Prinsenbeek Tel: 076-5412187 Regio Veghel/Den Bosch Tel: 0413-341963